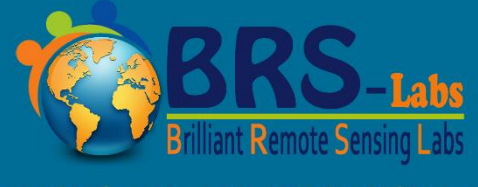

**K12 Space Science & Satellites Academy** Study Online & Become A Junior Future Astronaut or A Satellite & Space Technology Junior Scientist

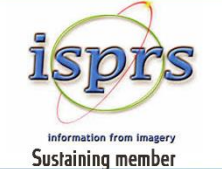

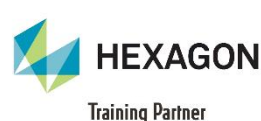

# A Step by Step **Guide to Enrolling in our Courses** خطوة بخطوة كيفية الألتحاق بدوراتنا

English

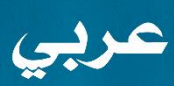

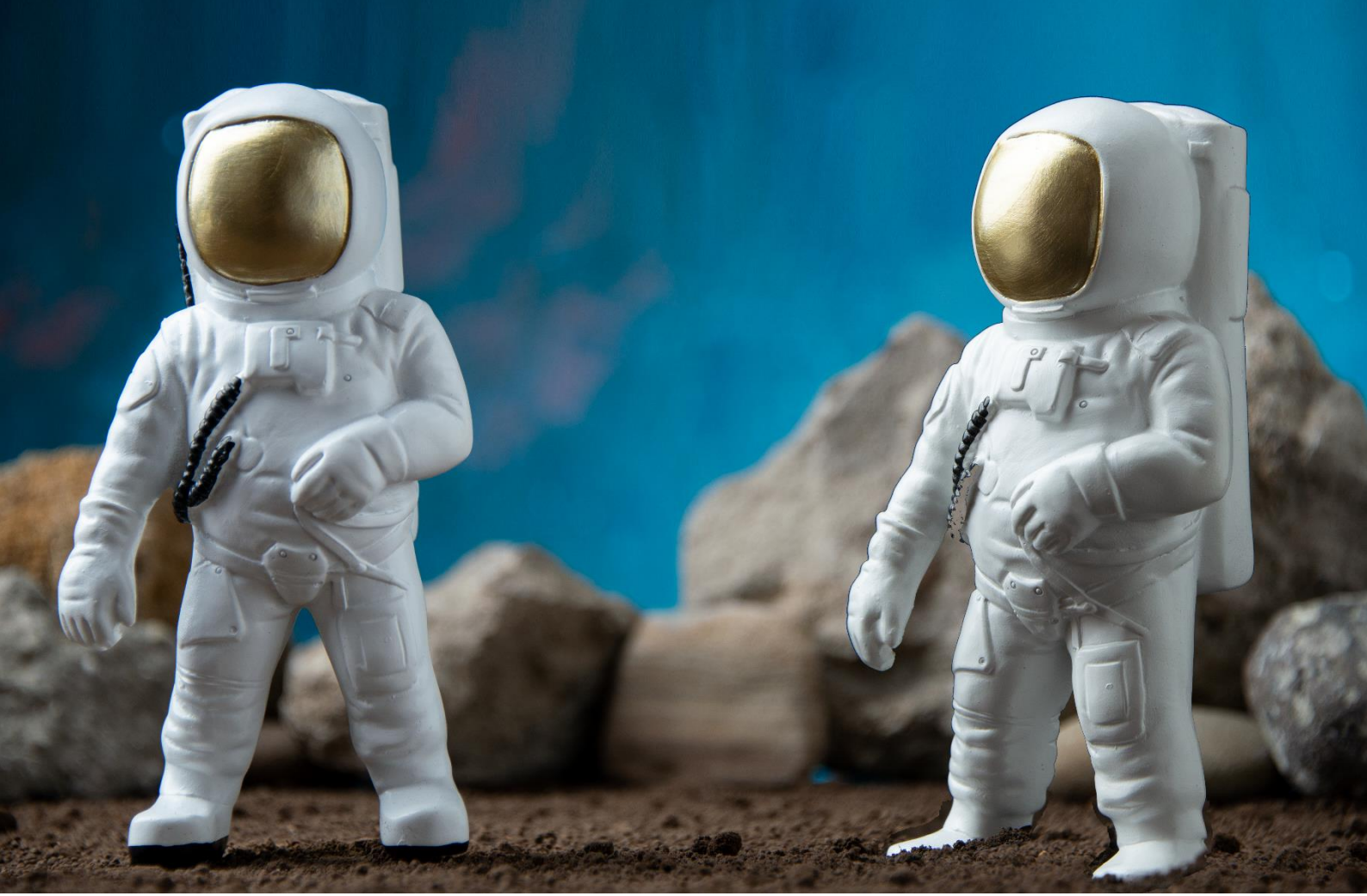

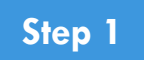

## Visit the K12 Space Science & Satellite Academy from your browser

قم بزيارة أكاديمية علوم الفضاء والأقمار الصناعية للناشئين من المتصفح الخاص بك.

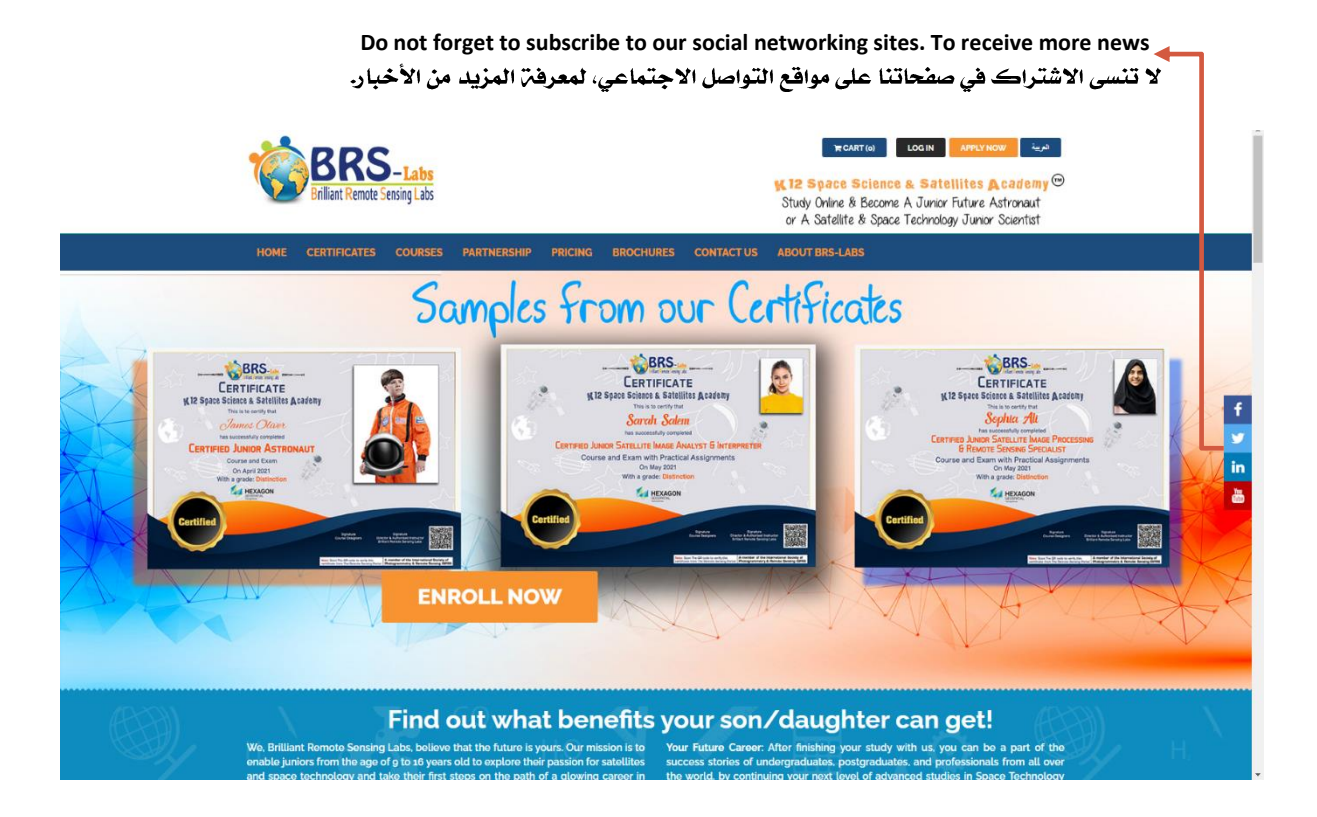

## www.k12-space-academy.com

#### This Guide include the following topics:

| • | How to enroll in our courses and pay its fees. | 4  |
|---|------------------------------------------------|----|
| • | How to start studying.                         | 9  |
| • | How to try our simulation exam.                | 11 |
| • | How to reserve an exam date.                   | 11 |

يحتوي هذا الدليل على الموضوعات التالية:

| • | كيفية الاشتراك في دوراتنا ودفع الرسوم المقررة. | 4  |
|---|------------------------------------------------|----|
| • | کیفیت بدء الد راست.                            | 9  |
| • | كيفية تجربة محاكي الأمتحان.                    | 11 |
| • | كيفية حجز ميعاد الامتحانات.                    | 11 |

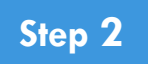

## Login to your account on the K12 Space Science & Satellite Academy.

قم بتسجيل الدخول إلى حسابك على أكاديمية علوم الفضاء والأقمار الصناعية للناشئين.

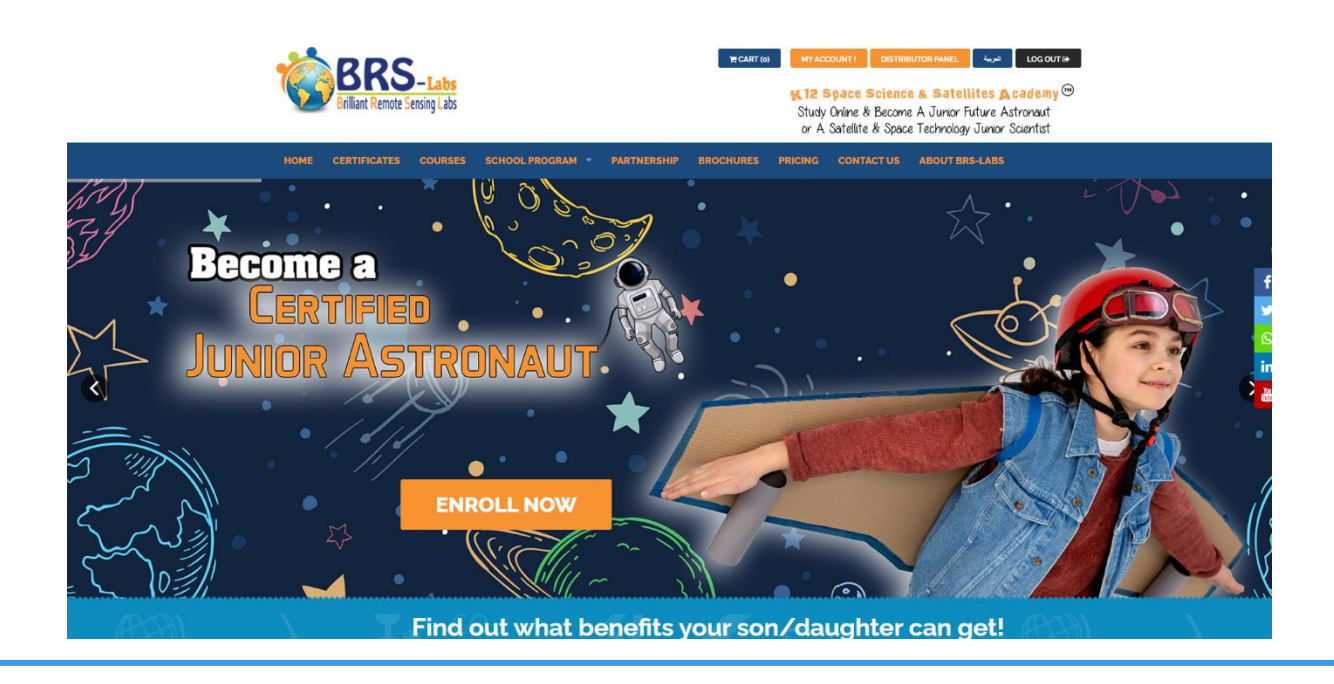

In Case

In case you don't have an account on our website, then press the button titled "REGISTER AS A NEW USER" to create an account.

إذا لم يكن لديك حساب على موقعنا ، فاضغط على زر

"التسجيل كمستخدم جديد" لإنشاء حساب.

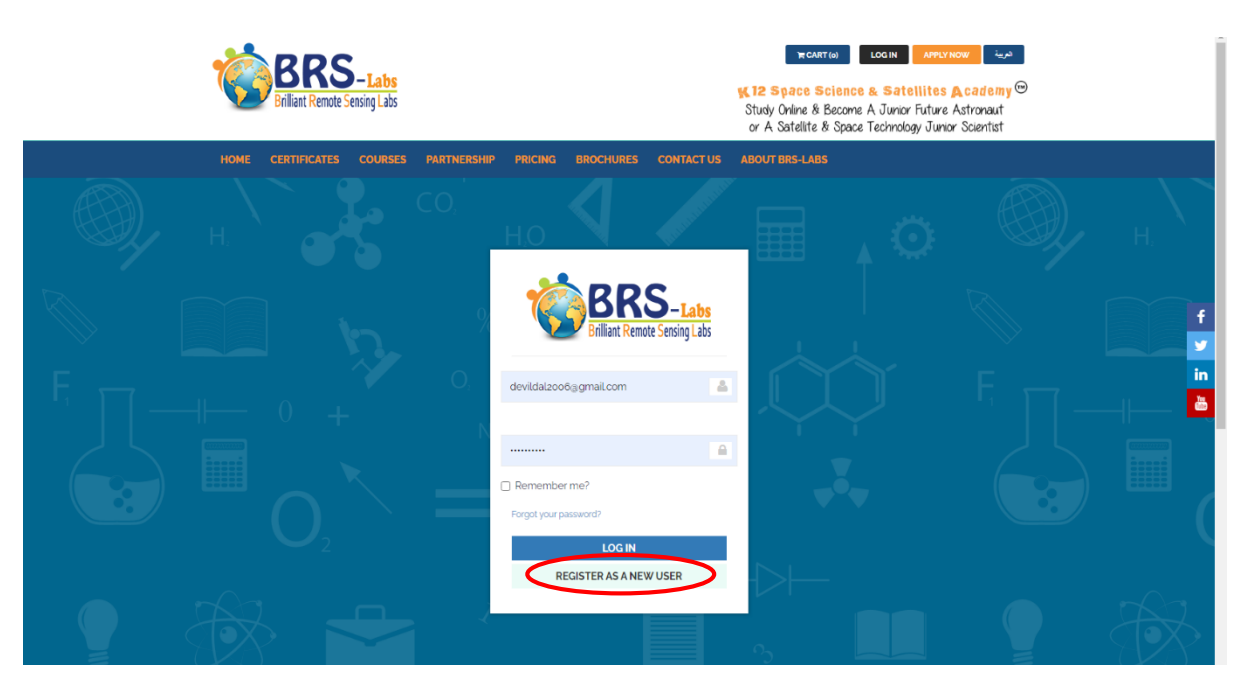

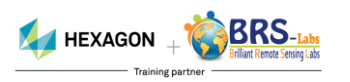

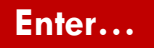

Enter your personal information carefully and accept terms and conditions, then submit the application.

أدخل معلوماتك الشخصية بعناية، ثم قم بقبول الشروط والأحكام، ثم أرسل الطلب.

|                | HOME CERTIFICATES COURSES PARTNERSHIP PRICING BROCHURES CONTACT US ABOUT BRS-LABS                   |    |
|----------------|----------------------------------------------------------------------------------------------------|----|
|                |                                                                                                    | Н. |
|                | Enter your personal info                                                                            |    |
|                | Student Full Name (as it will be printed on the certificate) 🛛 🛔 Your Native Language 🗘             |    |
|                | 🚍 zo 👻 Mobile number 📞 Are you student or parent?                                                   |    |
| F 🗂 —          | We may send a message to your mobile Your BirthDate                                                 |    |
|                | Students / Parents Email 📾 mm/dd/yyyy                                                               |    |
|                | Password 🔹 Your School / Organization Name 🛔                                                        |    |
|                | Passwords must contain at least six characters, including uppercase, lowercase letters and numbers. |    |
|                | Confirm Password Qe Retype the characters from the picture.                                         |    |
|                |                                                                                                    |    |
| <del>~</del> ( | Do you accept terms and conditions ?                                                                |    |
|                | SUBMIT YOUR APPLICATION                                                                             |    |

Log in..

Write your Email and password and press LOG IN.

اكتب بريدك الإلكتروني وكلمة المرور واضغط على LOG IN.

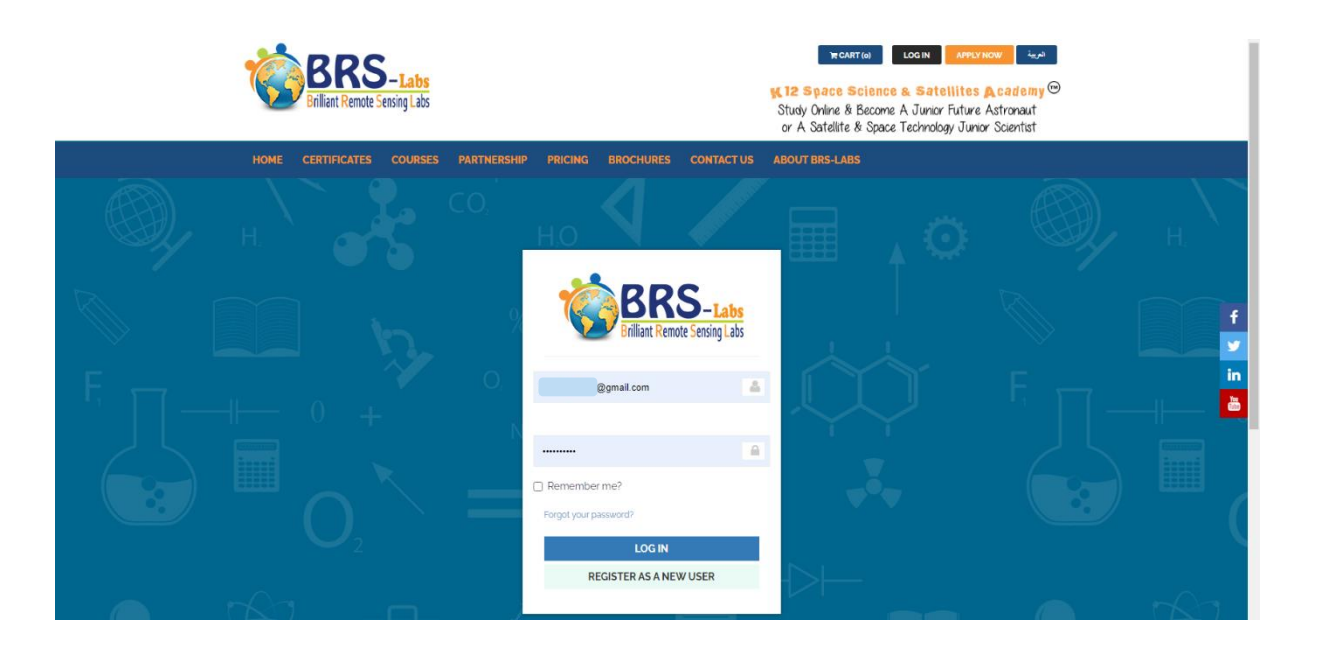

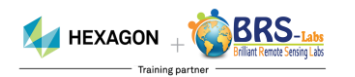

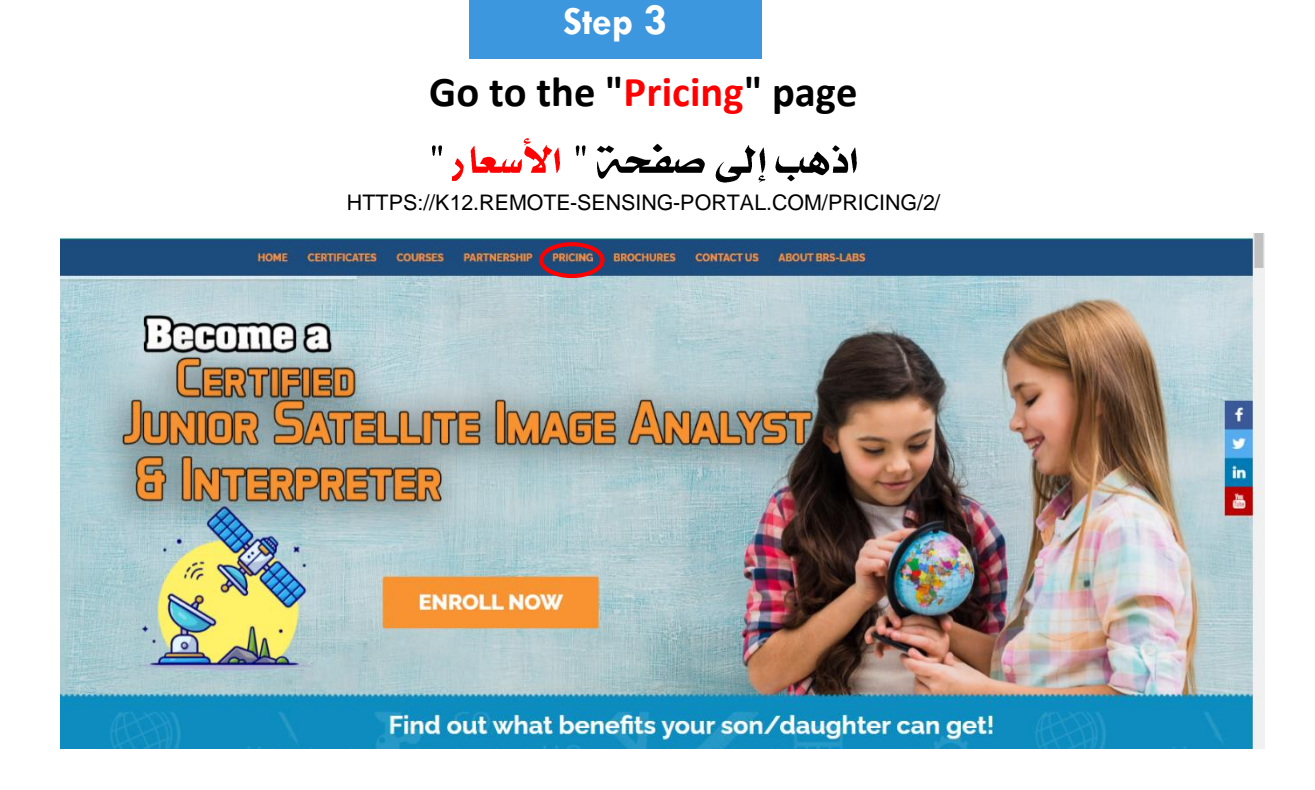

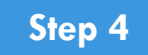

# Add your required course / courses to the "Cart" by pressing the dark blue button in front of each course

(Under the column titled "Single Person")

أضف الدورة / الدورات التدريبية المطلوبة إلى "سلة التسوق" عن طريق الضغط على الزر الأزرق الغامق أمام كل دورة تدريبية (تحت العمود بعنوان "Single Person")

| ld | Courses / Certificates Names                                                                                                    | Price          | Discounted Price<br>Group | es per person with<br>Discount | Special Cases |                              | Courses Durations |                            |
|----|----------------------------------------------------------------------------------------------------|----------------|---------------------------|--------------------------------|---------------|------------------------------|-------------------|----------------------------|
|    |                                                                                                    | Single Person  | Groups (Min 3<br>Person)  | Groups (Min 6<br>Person)       |               | Approximate<br>studying time | Allowed duration  | Free Duration<br>Extension |
|    | Certified Junior Astronaut Online Course<br>(course not). Price Includes (online<br>recorded video loctures - online exam -<br>issuing a digital certificate verified by OR<br>code]. Already launched and ready to be<br>studied in either English or Arabic.                                                                                                    | <b>F</b> \$29  | ₩\$ 25                    | <b>₩\$</b> 20                  | contact us    | 8 Days                       | 20 Days           | + o Days                   |
|    | Certified Junior Satellite Image Analyst &<br>Interpreter Online Course (course no 3).<br>Price includes forline recorded video<br>lectures - Online Exam - issuing a digital<br>certificate verified by OR codel - This<br>certificate is planned to be alunched on<br>September 2021. You can pay online now<br>with today's price, and request enrolling<br>later till 30 July 2022. | <b>₩</b> \$29  | <b>₩</b> \$25             | ₩\$20                          | contact us    | 8 Days                       | 20 Days           | + o Days                   |
| 3  | Certified Junior Satellite Image Processing &<br>Remote Sensing Specialist Online Course -<br>Level 1: Theoretical Part                                                                                                    | <b>〒</b> \$ 29 | ₩\$ 27                    | ₩\$24                          | contact us    | 8 Days                       | 15 Days           |                            |
| 4  | Certified Junior Satellite Image Processing &<br>Remote Sensing Specialist Online Course -                                                                                                    | <b>7</b> \$ 20 | ₩\$ 27                    | <b>2</b> 5.24                  | contact us    | 8 Davs                       | 15 Days           |                            |

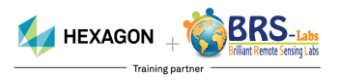

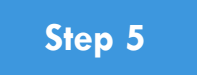

Press "Confirm" button.

# اضغط على زر "Confirm".

| Id Courses / Certific                                                                                                    | cates Names                                                                                                    | Are you sure you want to Add this item To your Cart? |                        |                            |               | Courses Durations            |                  |                            |
|----------------------------------------------------------------------------------------------------|----------------------------------------------------------------------------------------------------|------------------------------------------------------|------------------------|----------------------------|---------------|------------------------------|------------------|----------------------------|
|                                                                                                    |                                                                                                    | Certified Junior As                                  | tronaut Certificate wi | ll be <i>permanently</i> a | dded to cart. | Approximate<br>studying time | Allowed duration | Free Duration<br>Extension |
| Certified Junior Astron<br>(course no.). Price In<br>recorded video lectur<br>issuing a digital certific<br>codo). Already launche<br>studied in either Engli                                                | haut Online Course<br>Includes (online<br>res - online exam -<br>cate verified by OR<br>ed and ready to be<br>lish or Arabic.                                                             |                                                      |                        | (                          |               | 8 Days                       | 20 Days          | + o Days                   |
| Certified Junior Satelli<br>Interpreter Online Cou<br>Price includes jonline<br>Lectures - Online Exam<br>cortificate is planned t<br>September 2021. You c<br>with today's price, and<br>later till zo July | te Image Analyst &<br>urse (course no 2).<br>e recorded video<br>n - issuing a digital<br>y OR code] - This<br>to be launched on<br>can pay online now<br>d request enrolling<br>y 2022 E | <b>₹</b> \$29                                        | <b>₩\$25</b>           | <b>₹\$20</b>               | contact us    | 8 Days                       | 20 Days          | - o Days                   |

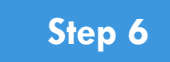

Open the "Cart" page by pressing the dark blue button titled "Cart". It is located at the top of the page.

> قم بفتح صفحة "Cart" عن طريق الضغط على الزر الأزرق الغامق الموجود في الجزء العلوي من الصفحة.

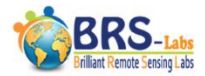

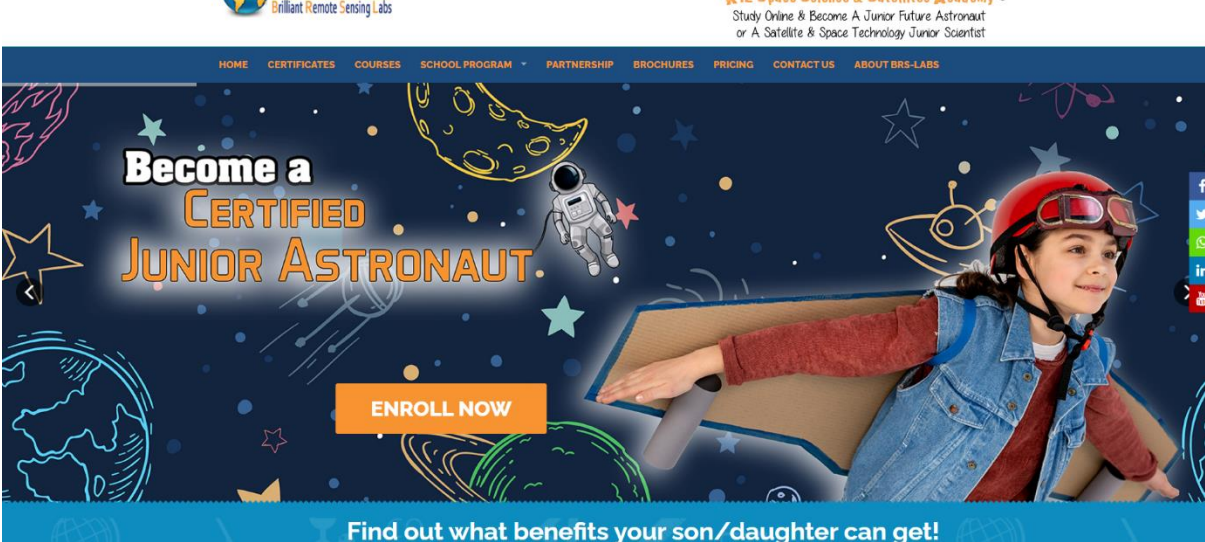

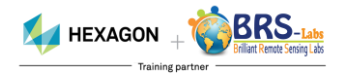

LOG OUT (+

12 Space Science & Satellites A cademy 💬

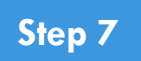

Review the contents of the "cart" to make sure that all your required courses are added.

راجع محتويات الـ "Cart" للتأكد من إضافة جميع الدورات المطلوبة.

| Home / Your Cart                       |                |                     |           |   |  |
|----------------------------------------|----------------|---------------------|-----------|---|--|
| Product Name                           | No Of Students | Unit Price/ Student | Total     |   |  |
| Certified Junior Astronaut Certificate | 1              | 29.00 USD           | 29.00     | Ī |  |
| Total                                  |                |                     | 29.00 USD |   |  |
| Choose The Study And Exam Language:    |                |                     |           |   |  |
|                                        |                |                     |           |   |  |

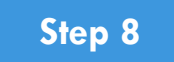

In case you have received a discount code, enter the code and Press "Apply Code" <u>Just one time</u> to re-calculate your bill. The discount will appear in red color in front of you.

| ر<br>الم  | مز ثم اضغط علی<br>مت فاتدرتک، سیخ                                                   | ه، ادخل الر<br>دة حساب قد             | ملی رمز خص<br>ة فقط لاعاد                                                          | سولڪ ۽<br>رة واحد                                                                                                    | حالۃ حص<br>Apply" م                                         | في .<br>Cod ن |
|-----------|-------------------------------------------------------------------------------------|---------------------------------------|------------------------------------------------------------------------------------|----------------------------------------------------------------------------------------------------|-------------------------------------------------------------|---------------|
| <b>J0</b> |                                                                                     | ۔۔۔۔۔۔۔۔۔۔۔۔۔۔۔۔۔۔۔۔۔۔۔۔۔۔۔۔۔۔۔۔۔۔۔۔۔ | مر باللون الأ                                                                      | الخص<br>الخص                                                                                                    |                                                             |               |
|           | BRS-Labs<br>Brilliant Remote Sensing Labs                                           |                                       | RCART(2) MYACCOUNT! D<br>K 12 Space Sci<br>Study Online & Be<br>or A Satellite & G | INSTRIBUTOR PANEL فريف<br>Instributor Panel<br>Instributor Panel<br>Instrume A Junior Future As<br>Space Technology Junior S | LOC OUT#<br>Cademy <sup>(19)</sup><br>stronaut<br>Scientist |               |
|           | HOME CERTIFICATES COURSES PARTNER                                                   | RSHIP PRICING BROCHURES               | CONTACT US ABOUT BRS-LABS                                                          |                                                                                                    |                                                             |               |
|           |                                                                                     | REVIEW YOU                            | R CART                                                                             |                                                                                                    |                                                             |               |
| ),        | CO,<br>H.<br>Home / Your Cart                                                       | REVIEW YOU                            | R CART                                                                             | <b>▲</b> ◯                                                                                                    |                                                             | H.            |
| ),        | H.<br>Home / Your Cart<br>Product Name                                              | REVIEW YOU                            | Init Price/ Student                                                                | Total                                                                                                    | )                                                           | H             |
| O),       | Home / Your Cart<br>Product Name<br>Certified Junior Astronaut Certificate<br>Total | No Of Students                        | Unit Price/ Student<br>29.00 USD                                                   | Total<br>29.00<br>29.00USD                                                                                                   |                                                             | H             |

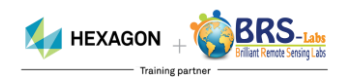

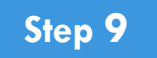

#### Review your bill and make sure it is correct.

**<u>Note</u>**: The displayed 10% discount is just an example, you may have a different discount value.

# راجع الفاتورة وتأكد من إنها صحيحة.

ملاحظة: يعد خصم 10% المعروض مجرد مثال، فقد يكون لديك قيمة خصم مختلفة.

| ertified Junior Astronaut Certificate | 29.00<br>29.00 USD<br>-2.90 USD<br>26.10 USD | 2900 III<br>2900 USD<br>-290 USD<br>2610 USD |  |
|---------------------------------------|----------------------------------------------|----------------------------------------------|--|
| xtal Price cscount Amount 10 0 % c2   | 29.00 USD<br>-2.90 USD<br>26.10 USD          | 29.00 USD<br>-2.90 USD<br>26.10 USD          |  |
| iscount Amount 10.0 % -22             | -2.90 USD<br>26.10 USD                       | -2.90 USD                                    |  |
| 26                                    | 26.10 USD                                    | 26.10 USD                                    |  |
|                                       | $\sim$                                       |                                              |  |
| ply Your Discount Code (If Available) |                                              |                                              |  |
| APPLY CODE                            |                                              |                                              |  |
|                                       |                                              |                                              |  |
| Choose The Study And Exam Language    |                                              |                                              |  |
| onooo moo anay ma mana mangaago.      |                                              |                                              |  |

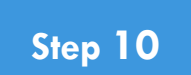

Select your course / certificate language.

اختر لغم الدورة / الشهادة الخاصم بك.

| Product Name                                                          | No Of Students | Unit Price/ Student | Total     |   |  |
|-----------------------------------------------------------------------|----------------|---------------------|-----------|---|--|
| Certified Junior Astronaut Certificate                                | 1              | 29.00 USD           | 29.00     | T |  |
| Total Price                                                           |                |                     | 29.00 USD |   |  |
| Discount Amount                                                       | 10.0 %         |                     | -2.90 USD |   |  |
| APPLY CODE<br>Choose The Study And Exam Language:<br>Arabic   English |                |                     |           |   |  |

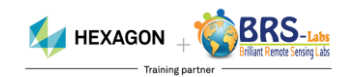

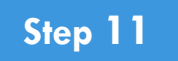

Choose the payment method to proceed to the online payment gateway.

اختر طريقة الدفع للانتقال إلى بوابة الدفع عبر الإنترنت.

| Home / Your Cart                                                                                                    |                           |                             |                     |      |
|----------------------------------------------------------------------------------------------------|---------------------------|-----------------------------|---------------------|------|
| Product Name                                                                                                    | No Of Students            | Unit Price/ Student         | Total               |      |
| Certified Junior Astronaut Certificate                                                                                                    | 1                         | 29.00 USD                   | 29.00               | 1    |
| Total Price                                                                                                    |                           |                             | 29.00 USD           |      |
| Discount Amount                                                                                                    | 10.0 %                    |                             | -2.90 USD           |      |
| Total                                                                                                    |                           |                             | 26.10 USD           |      |
| APPLY CODE<br>Choose The Study And Exam Language:<br>Arabic   English In case you are not able to pay online, and the state of the state of | would like to pay through | online banking, email us to | request sending you | ıour |

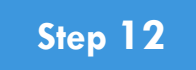

After payment is done, return to the Portal and press the orange color button titled "My Account".

بعد الانتهاء من عملية الدفع، عُد إلى الموقع واضغط على الزر باللون البرتقالي بعنوان "My Account" .

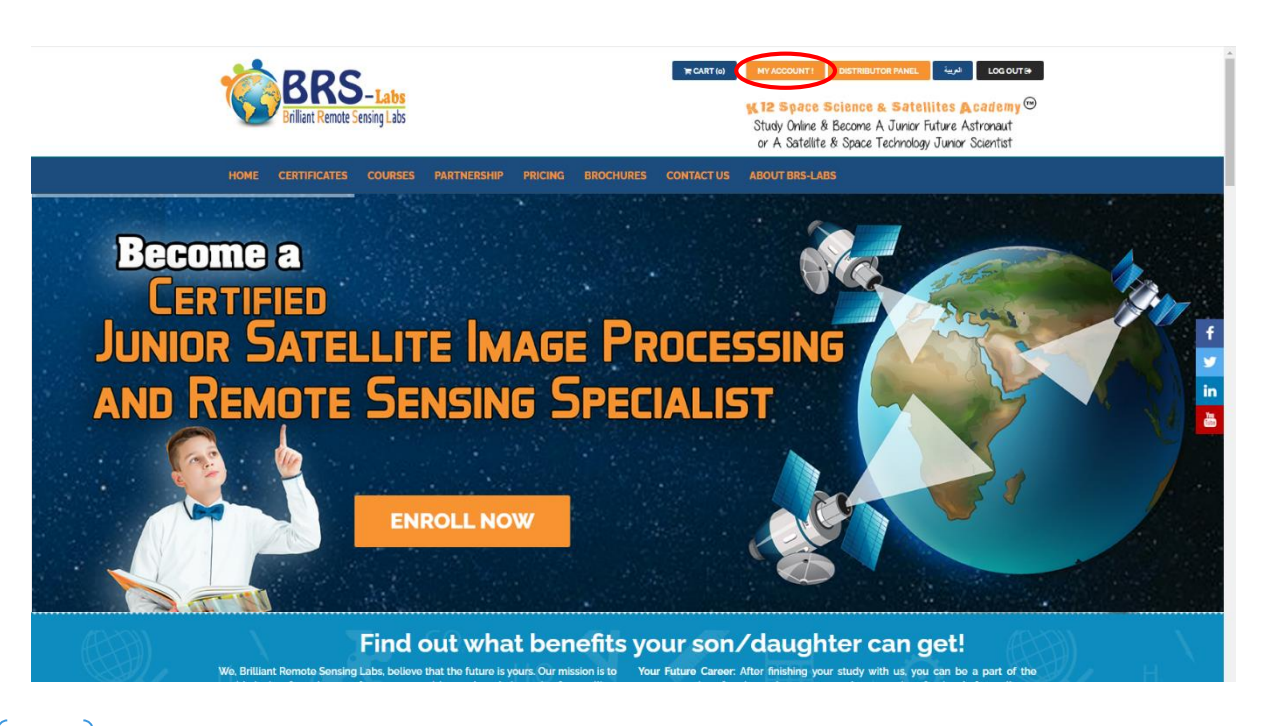

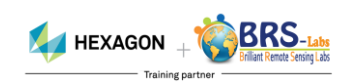

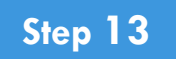

All your purchased courses are listed in the "My Courses" tab.

جميع الدورات التي تم شرائها مدرجة تحت قائمة "My Courses".

| BRRS-Labs<br>Brilliant Remote Sensing Labs                                                                                                    | ACCOUNT! DISTR<br><b>2 Space Scienc</b><br>udy Online & Becom<br>r A Satellite & Space | BUTOR PANEL لرية<br>Ce & Satellites A C<br>ne A Junior Future Ast<br>ce Technology Junior S | Logoutia<br>Cademy <sup>(10)</sup><br>tronaut<br>Scientist              |                                                                                        |
|----------------------------------------------------------------------------------------------------|----------------------------------------------------------------------------------------|---------------------------------------------------------------------------------------------|-------------------------------------------------------------------------|----------------------------------------------------------------------------------------|
| HOME CERTIFICATES COURSES PARTNERSHIP PRICING BROCHURES CONTACT US ABOL                                                                                                    | OUT BRS-LABS                                                                           |                                                                                             |                                                                         |                                                                                        |
| Iome / MyCourses                                                                                                    |                                                                                        |                                                                                             |                                                                         |                                                                                        |
| Your Courses<br>Course name                                                                                                    | Language                                                                               | Date Purchased                                                                              | Expiration Date                                                         | Start                                                                                  |
| Your Courses<br>Course name<br>1- Certified Junior Astronaut Online Course & Tutorial                                                                                                    | Language<br>EN                                                                         | Date Purchased                                                                              | Expiration Date                                                         | Start Start Learning                                                                   |
| Your Courses<br>Course name<br>1- Certified Junior Astronaut Online Course & Tutorial<br>1- Certified Junior Astronaut Online Course & Tutorial                                                                                                    | Language<br>EN<br>AR                                                                   | Date Purchased<br>01/08/2021<br>01/08/2021                                                  | Expiration Date<br>09/11/2021<br>21/08/2021                             | Start Start Learning                                                                   |
| Your Courses  Your Courses  Sourse name  1- Certified Junior Astronaut Online Course & Tutorial  2- Certified Junior Satellite Image Analyst & Interpreter Online Course & Tutorial                                                                                                    | Languago<br>EN<br>AR<br>EN                                                             | Date Purchased           01/08/2021           01/08/2021           01/08/2021               | Expiration Date<br>09/11/2021<br>21/08/2021<br>09/11/2021               | Start Start Learning Start Learning Start Learning Start Learning                      |
| Your Courses Your Courses Course name   - Certified Junior Astronaut Online Course & Tutorial  - Certified Junior Astronaut Online Course & Tutorial  - Certified Junior Satellite Image Analyst & Interpreter Online Course & Tutorial  - Certified Junior Satellite Image Remote Sensing Specialist Online Course - Level 1: Theoretical Part | Language<br>EN<br>AR<br>EN<br>EN                                                       | Date Purchased           01/08/2021           01/08/2021           01/08/2021               | Expiration Date<br>0g/11/2021<br>21/08/2021<br>0g/11/2021<br>0g/11/2021 | Start Learning<br>Start Learning<br>Start Learning<br>Start Learning<br>Start Learning |

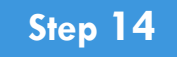

You can open your courses by pressing the "Start Learning" button. Also, you can reserve an exam date from the "Exams" tab.

يمكنك فتح الدورات الخاصب بك عن طريق الضغط على زر "Start Learning". أيضا، يمكنك حجز موعد الامتحان من علامب التبويب "Exams".

| Briliant Remote Sensing Labs                                                                                         | TR CART (o) | MYACCOUNT! DIST<br><b>X12 Space Scien</b><br>Study Online & Becon<br>or A Satellite & Spa | ne A Junior Future A<br>ce Ecchnology Junior | LOG OUT <del>»</del><br>Cademy <sup>©</sup><br>Istronaut<br>Scientist |                |
|----------------------------------------------------------------------------------------------------|-------------|-------------------------------------------------------------------------------------------|----------------------------------------------|-----------------------------------------------------------------------|----------------|
| HOME CERTIFICATES COURSES PARTNERSHIP PRICING BROCHURES                                                              | CONTACT US  | ABOUT BRS-LABS                                                                            |                                              |                                                                       |                |
| Home / My Courses Profile My Certificates My Billing Exams Your Courses                                              |             |                                                                                           |                                              |                                                                       |                |
| Course name                                                                                                    |             | Language                                                                                  | Date Purchased                               | Expiration Date                                                       | Stat           |
| 1- Certified Junior Astronaut Online Course & Tutorial                                                               |             | EN                                                                                        | 01/08/2021                                   | 09/11/2021                                                            | Start Learning |
| 1- Certified Junior Astronaut Online Course & Tutorial                                                               |             | AR                                                                                        | 01/08/2021                                   | 21/08/2021                                                            | Start Learning |
| 2- Certified Junior Satellite Image Analyst & Interpreter Online Course & Tutorial                                   |             | EN                                                                                        | 01/08/2021                                   | 09/11/2021                                                            | Start Learning |
| 3- Certified Junior Satellite Image Processing & Remote Sensing Specialist Online Course - Level 1: Theoretical Part |             | EN                                                                                        | 01/08/2021                                   | 09/11/2021                                                            | Start Learning |
| 4- Certified Junior Satellite Image Processing & Remote Sensing Specialist Online Course - Level z: Practical Part   |             | EN                                                                                        | 01/08/2021                                   | 09/11/2021                                                            | start Learning |

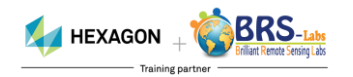

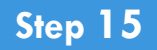

Now you can enjoy watching the lectures of your purchased courses. In order to reserve an exam, see the following pages.

الآن يمكنك الاستمتاع بمشاهدة محاضرات الدورات التي تم شراؤها. من أجل حجز امتحان، راجع الصفحات التاليت.

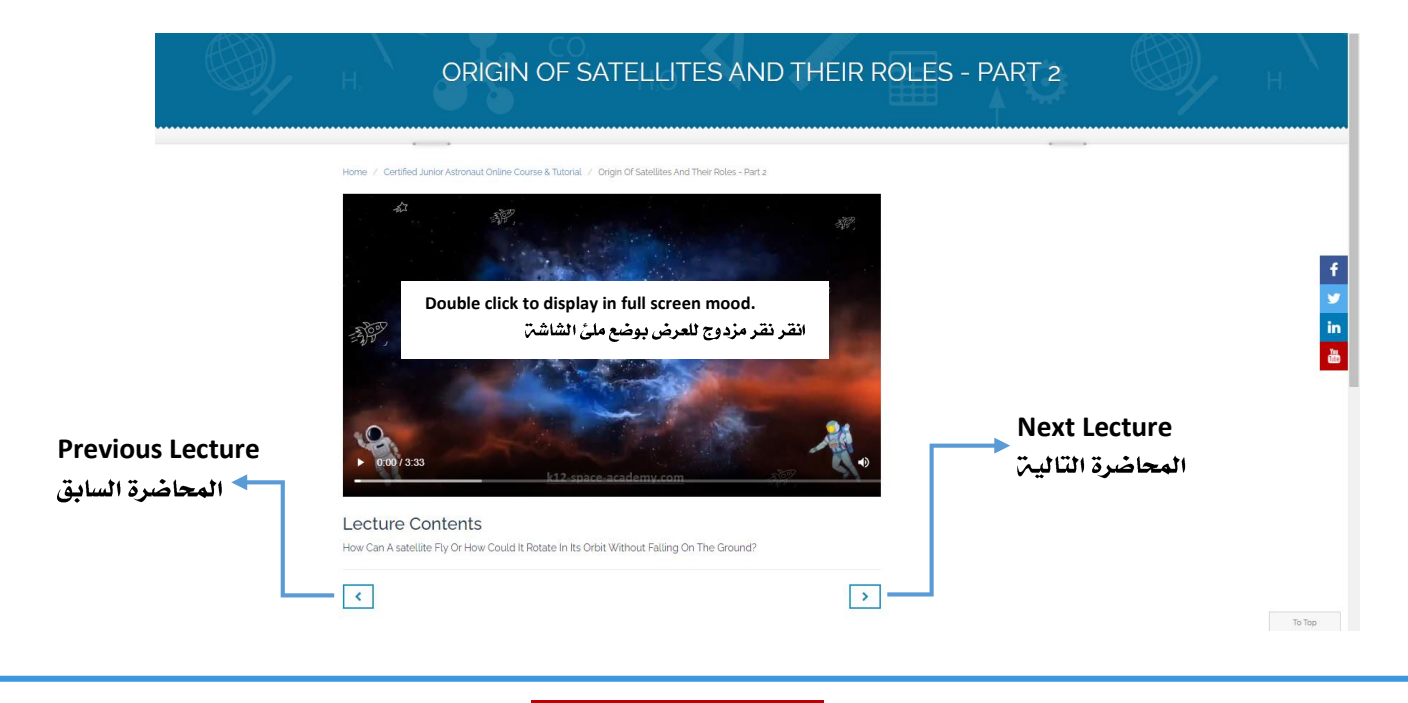

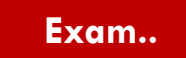

The exam dates are updated periodically on your account page. You can reserve your exam by pressing "Select Exam Date".

يتم تحديث مواعيد الامتحان بصورة دورية في الصفحة الخاصة بحسابك. يمكنك حجز امتحانك بالضغط على "Select Exam Date".

| ,                                                                                                    |                             |                                                        |                                                   |                                                              |                                     |                                                     |                                                                    |
|----------------------------------------------------------------------------------------------------|-----------------------------|--------------------------------------------------------|---------------------------------------------------|--------------------------------------------------------------|-------------------------------------|-----------------------------------------------------|--------------------------------------------------------------------|
| rofile My Certificates My Courses My Bi                                                                                 | lling E                     | Exams                                                  |                                                   |                                                              |                                     |                                                     |                                                                    |
| <b>cams</b><br>At your Exam time, visit this page (Exams tab). Yo µ will                                                | You<br>exa<br>يرا<br>find a | ı can try the sim<br>m instructions.<br>بار صلاحيۃ کام | nulation exam any time<br>لإمتحان الحقيقي، ولإختب | e before starting your real e:<br>تعرف على مثال مصغر لشكل ال | xam to see a sho<br>وذلك لأغراض الأ | ort sample of our testir<br>حان الحقیقی فی أی وقت ، | ng system, test your we<br>محاكاة قبل دخول الإمت<br>يمات الإمتحان. |
| QUICK SIMULATION OF A REAL EXAM                                                                                         |                             | Course Expiration                                      | Max Date To Take                                  |                                                              |                                     | Time to Start                                       | Achieved                                                           |
| Course Name                                                                                                    | Lang.                       | Date                                                   | Exam Date                                         | e Exam Duration Exam Stat                                    | us Score                            | Exam                                                | Certificates                                                       |
| - Certified Junior Astronaut Online Course & Tutorial                                                                   | EN                          | 09/11/2021                                             | 09/12/2021                                        | 80 Minutes                                                   |                                     | t se                                                | lect Exam Date                                                     |
| - Certified Junior Astronaut Online Course & Tutorial                                                                   | AR                          | 21/08/2021                                             | 20/09/2021                                        | 80 Minutes                                                   |                                     | + <sub>Se</sub>                                     | lect Exam Date                                                     |
| - Certified Junior Satellite Image Analyst & Interpreter<br>Online Course & Tutorial                                    | EN                          | 09/11/2021                                             | 09/12/2021                                        | 0 Minutes                                                    |                                     | + <sub>s</sub>                                      | dect Exam Date                                                     |
| - Certified Junior Satellite Image Processing & Remote<br>ensing Specialist Online Course - Level 1: Theoretical<br>art | EN                          | 09/11/2021                                             | 09/12/2021                                        | 0 Minutes                                                    |                                     | + <sub>St</sub>                                     | dect Exam Date                                                     |
| Certified Junior Satellite Image Processing & Remote ensing Specialist Online Course - Level 2: Practical Par           | EN                          | 09/11/2021                                             | 09/12/2021                                        | 0 Minutes                                                    |                                     | + 56                                                | ect Exam Date                                                      |

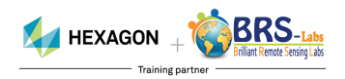

н

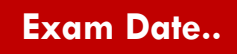

## Select your Exam date from the green boxes in the calendar.

Note: You can cancel your exam date and reserve another date by pressing "Cancel exam reservation"

# حدد تاريخ الاختبار من المربعات الخضراء في التقويم.

ملحوظة: يمكنك إلغاء حجز الامتحان واختيار ميعاد آخر بواسطة الضغط على "Cancel exam reservation"

| ns                                     |                                                                                                    |                                            |                   |                           |                       |                          |
|----------------------------------------|----------------------------------------------------------------------------------------------------|--------------------------------------------|-------------------|---------------------------|-----------------------|--------------------------|
| se Name                                | Lang. Co<br>Da                                                                                                    | urse Expiration Max Date To Tal<br>te Exam | Exam Date Exam Du | ration Exam Status Score  | Time to Start<br>Exam | Achieved<br>Certificates |
| ertified Junior Astronaut Online Cou   | urse & Tutorial EN 09                                                                                                    | /11/2021 09/12/2021                        | 80 Minute         | s                         | -                     | Close Calendar           |
| : All timings are in GMT (Greenwich Me | an Time)                                                                                                    |                                            |                   |                           |                       |                          |
| ect your appropriate exam date (super  | rvised by our exam board) from                                                                                                    | he green boxes in the calendar or          | TAKE EXAM NOW     |                           |                       |                          |
|                                        |                                                                                                    |                                            | August 2021       |                           |                       | 2                        |
| Sun                                    | Mon                                                                                                    | Tue                                        | Wed               | Thu                       | Fri                   | Sat                      |
| 25                                     | 26                                                                                                    | 27                                         | 28                | 29                        | 30                    | 31                       |
| 1                                      | 2                                                                                                    | 3                                          | 4                 | 5                         | 6                     | 7                        |
| 9                                      | 9                                                                                                    | 10                                         | 11                | 12                        | 13                    | <u>14</u>                |
|                                        | , in the second second s | 10                                         | 11                | Free 06.00 AM [ is GMT ]. | 15                    | From 08:00 AM [ in OMT ] |
| <u>15</u>                              | 16                                                                                                    | 17                                         | 19                | <u>19</u>                 | 20                    | <u>21</u>                |
| Frem 06:00 PM [ in GMT ].              | 10                                                                                                    | 17                                         | 18                | From 08:00 AM [ in GMT ]. | 20                    | From 08:00 AM [ in GMT ] |
| <u>22</u>                              | 22                                                                                                    | 24                                         | 25                | <u>26</u>                 | 27                    | <u>28</u>                |
| From 06:00 PM [ in GMT ].              | 23                                                                                                    | 24                                         | 23                | Free 08:00 AM [ in GMT ]. | 21                    | From 08:00 AM [ in GMT ] |
| <u>29</u>                              | 20                                                                                                    | 21                                         | ,                 | 2                         | 2                     | ,                        |
| From 06:00 PM [ in GMT ].              | 30                                                                                                    | 51                                         | 1                 | From 08:00 AM [ in GMT ]. | ,                     | 4                        |

## Start Exam..

On the exam date press "Start Exam Now", taking into consideration that the exams time are in GMT timing system. So, you need to calculate the time difference.

# فى يوم الإمتحان قم بالضغط على زر "Start Exam Now"، مع مراعاة أن توقيتات الإمتحان مكتوبة بتوقيت جرينتش.

| ams                                                                                     |                                   |                                                |                   |                                        |                       |                                       |
|-----------------------------------------------------------------------------------------|-----------------------------------|------------------------------------------------|-------------------|----------------------------------------|-----------------------|---------------------------------------|
| ourse Name                                                                              | Lang.                             | Course Expiration Max Date To Tak<br>Date Exam | Exam Date Exam Du | ration Exam Status Score               | Time to Start<br>Exam | Achieved<br>Certificates              |
| - Certified Junior Astronaut Online Cours                                               | e & Tutorial EN                   | 09/11/2021 09/12/2021                          | 80 Minute         | 5                                      | -                     | Close Calendar                        |
| te: All timings are in GMT (Greenwich Mean<br>elect your appropriate exam date (supervi | Time)<br>sed by our exam board) f | rom the green boxes in the calendar or         | TAKE EXAM NOW     |                                        |                       |                                       |
|                                                                                         |                                   |                                                | August 2021       |                                        |                       | ≥                                     |
| Sun                                                                                     | Mon                               | Tue                                            | Wed               | Thu                                    | Fri                   | Sat                                   |
| 25                                                                                      | 26                                | 27                                             | 28                | 29                                     | 30                    | 31                                    |
| 1                                                                                       | 2                                 | 3                                              | 4                 | 5                                      | 6                     | 7                                     |
| 8                                                                                       | 9                                 | 10                                             | 11                | <u>12</u><br>Prese 08:00 AM [ is GMT ] | 13                    | <u>14</u><br>From 08:00 AM [ in OMT ] |
| <u>15</u><br>From 06:00 PM [ is GMT ].                                                  | 16                                | 17                                             | 18                | <u>19</u><br>Free 00.00 AM [ in GMT ]  | 20                    | <u>21</u><br>From 08:00 AM [ in GMT ] |
| 22<br>Frem 06:00 PM [ in GMT ].                                                         | 23                                | 24                                             | 25                | <u>26</u><br>From 08:00 AM [ in GMT ]. | 27                    | 28<br>From 08:00 AM [ in GMT ]        |
| 29                                                                                      | 30                                | 31                                             | 1                 | 2<br>Error 00:00 AM ( in GMT )         | 3                     | 4                                     |

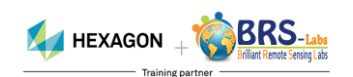

#### Join Us..

Put on your space suit and helmet and get ready to fly with satellites in space... Explore why a communication satellite moves differently from an imaging satellite. Tell your colleagues at the ground station what you feel when you experience the perturbations that affect a satellite's lifetime. Finally, decide on how you will execute your space missions, and how a satellite's lifetime will end. Ready?? 00:05 00:04 00:03 00:02 00:01 Enroll, Become Certified & Enjoy!

ارتد بدلتك الفضائية وخوذتك واستعد للتحليق في الفضاء مع الأقمار الصناعية..

إكتشف لماذا يتحرك قمر الإتصالات بشكل مختلف عن قمر التصوير.

اخبر زملائك في المحطة الأرضية عن ما تشعر به عندما تتعرض للإقلاقات التي تؤثر على العمر الافتراضي للأقمار الصناعية.

أخيرًا. قرر كيف سوف تقوم بتنفيذ مهمتك الفضائية وكيف ستنهى المهمة والعمر الإفتراضي للقمر الصناعي. مستعد؟؟

00:05 00:04 00:03 00:02 00:01

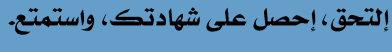

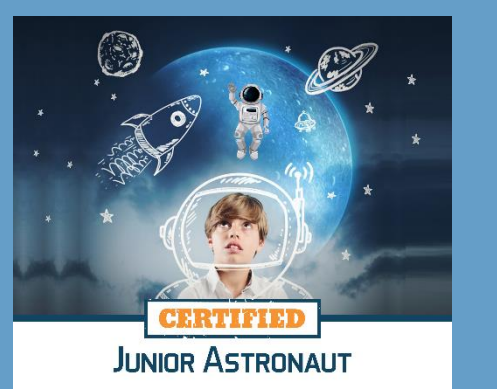

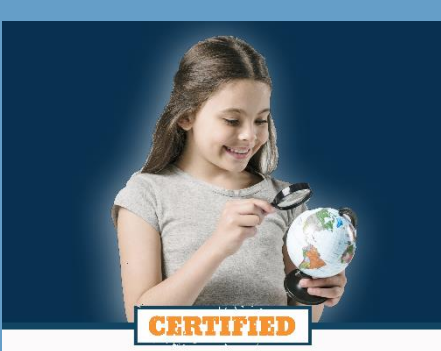

JUNIOR SATELLITE IMAGE ANALYST & INTERPRETER

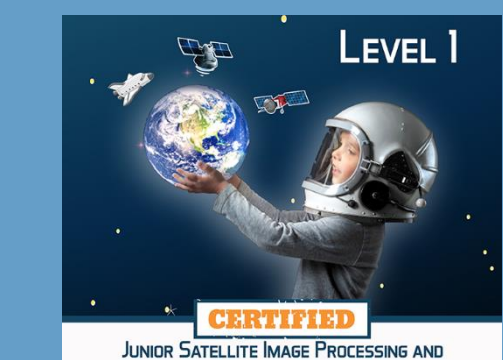

REMOTE SENSING SPECIALIST

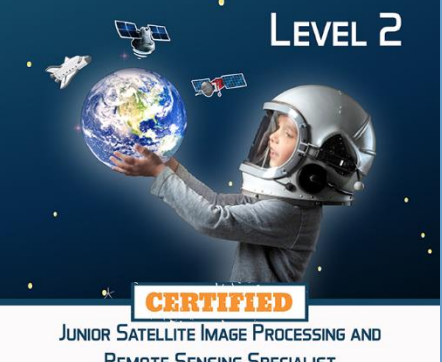

REMOTE SENSING SPECIALIST

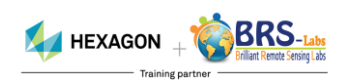

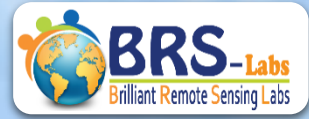

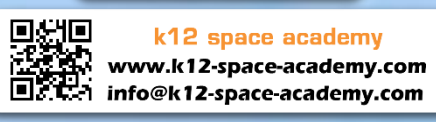